## **Procedure for Licenses**

### **Table of Contents**

| 1. | . Online procedure for application for Grant of Sales License in Form 20, 21, 20B, |                                                                              |  |  |  |  |
|----|------------------------------------------------------------------------------------|------------------------------------------------------------------------------|--|--|--|--|
|    | 218                                                                                | 3, 20F, 20G):                                                                |  |  |  |  |
|    | 1.                                                                                 | Applicant visits <u>http://apdca.ap.gov.in/</u>                              |  |  |  |  |
|    | 2.                                                                                 | Applicant clicks on "Apply Online" 2                                         |  |  |  |  |
|    | 3.                                                                                 | Applicant fills in the required details and clicks on Register               |  |  |  |  |
|    | 4.                                                                                 | After Registration, the applicant logins on the portal                       |  |  |  |  |
|    | 5.                                                                                 | Enter details of Registered Pharmacist, Premises4                            |  |  |  |  |
|    | 6.                                                                                 | The applicant uploads all the signed requisite documents5                    |  |  |  |  |
|    | 7.                                                                                 | User can know the status of the application in <b>STATUS</b> tab             |  |  |  |  |
|    | 8.                                                                                 | AD login into system the pending applications list shown in the home page 7  |  |  |  |  |
|    | 9.                                                                                 | AD verifies the application and forwards the application to Drug Inspector 8 |  |  |  |  |
|    | 10.                                                                                | DI does the inspection and fill the inspection details                       |  |  |  |  |
|    | 11.                                                                                | AD check the inspection details and grant the license for the application9   |  |  |  |  |
|    | 12.                                                                                | AD can download the license using the generated firm no                      |  |  |  |  |
| 2. | Rete                                                                               | ntion (Renewal) of Sales Licenses (Form 20, 21, 20B, 21B, 20F, 20G)          |  |  |  |  |
|    | (Or                                                                                | nly if no changes to the license):11                                         |  |  |  |  |
|    | 1.                                                                                 | Applicant Login on the portal and click on Apply for Retention               |  |  |  |  |
|    | 2.                                                                                 | Applicant pays the license fees online                                       |  |  |  |  |
|    | 3. A                                                                               | Applicant takes the retention print11                                        |  |  |  |  |

# 1. Online procedure for application for Grant of Sales License in Form 20, 21, 20B, 21B, 20F, 20G

1. Applicant visits <a href="http://apdca.ap.gov.in/">http://apdca.ap.gov.in/</a>

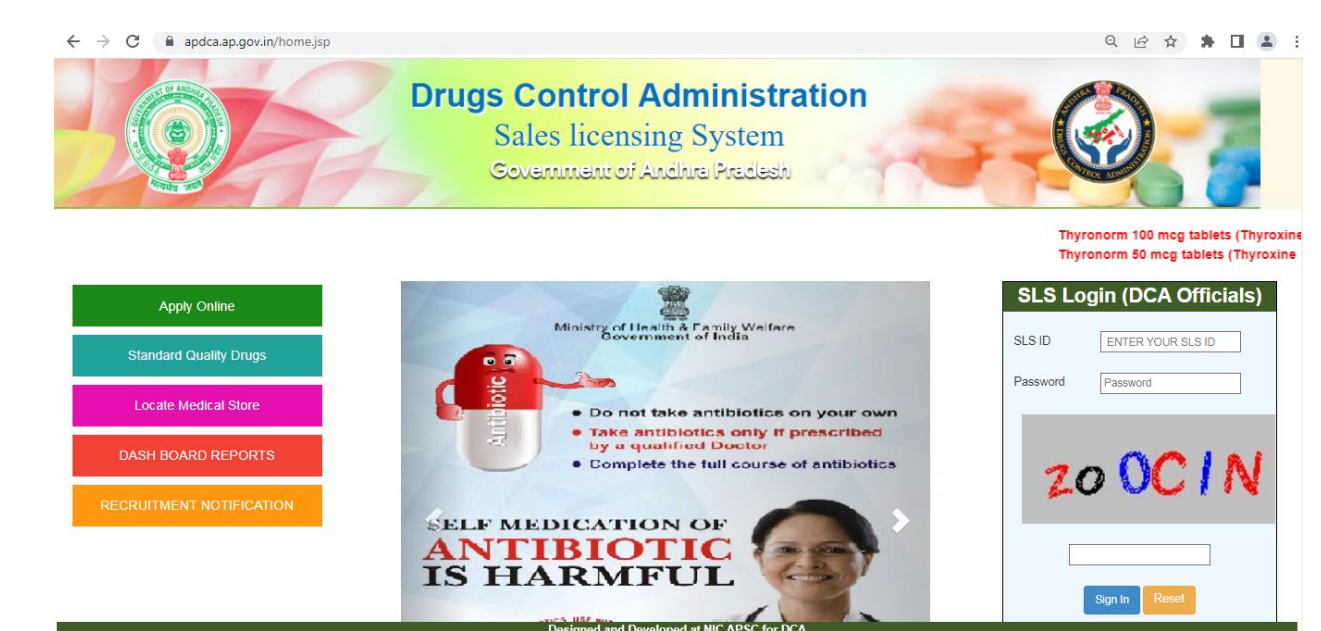

2. Applicant clicks on "Apply Online" and selects Click Here to Register

| ← → C |                                                                                        |                                                                | < 않☆ ♠ Ⅱ 😩 : |  |  |  |
|-------|----------------------------------------------------------------------------------------|----------------------------------------------------------------|--------------|--|--|--|
| Dri   | Drugs Control Administration<br>Sales licensing System<br>Covernment of Andhre Predesh |                                                                |              |  |  |  |
| Back  |                                                                                        |                                                                |              |  |  |  |
|       | LC                                                                                     | OGIN HERE                                                      |              |  |  |  |
|       | Enter Mail Id                                                                          | ENTER YOUR Mail ID                                             |              |  |  |  |
|       | Password                                                                               | Password                                                       |              |  |  |  |
|       | Rjązju                                                                                 |                                                                |              |  |  |  |
|       |                                                                                        | Login Reset                                                    |              |  |  |  |
|       | CLICH                                                                                  | KHERE TO REGISTER                                              |              |  |  |  |
|       | Designed and I<br>Copyright © 2018 NA                                                  | Developed at NIC APSC for DCA<br>TIONAL INFORMATICS CENTRE NIC |              |  |  |  |

| 3 | apdca.ap.gov.in/applyonli | neRegister.jsp         |                                                     |                                             |                    | Q @ ☆ | * 🗉 |
|---|---------------------------|------------------------|-----------------------------------------------------|---------------------------------------------|--------------------|-------|-----|
|   |                           | Dru                    | Igs Control A<br>Sales licensin<br>Covernment of Ar | dministration<br>1g System<br>1dhra Pradash |                    |       |     |
|   | Back                      |                        |                                                     |                                             |                    |       |     |
|   |                           |                        | Registr                                             | ation Form                                  |                    |       |     |
|   |                           | Name of the Applicant* | Enter Your Name                                     | Date OF Birth*                              | DD-MM-YYYY         |       |     |
|   |                           | Mobile NO*             | Enter Your Number                                   | House NO*                                   | Enter House Number |       |     |
|   |                           | Address*               | Enter Your Address                                  | Pincode*                                    | Enter Pincode      |       |     |
|   |                           | Existing License       | already have licenses                               |                                             |                    |       |     |
|   |                           | Email id*              | Enter your Mail Id                                  |                                             |                    |       |     |
|   |                           | Password*              | Enter your Password                                 | Confirm Password*                           | confirm password   |       |     |
|   |                           |                        | OCTFAN                                              | Csptoha:                                    |                    |       |     |
|   |                           |                        | Registe                                             | RESET                                       |                    |       |     |

3. Applicant fills in the required details and clicks on Register

4. After Registration, the applicant logins on the portal with the registered credentials and clicks on Request tab

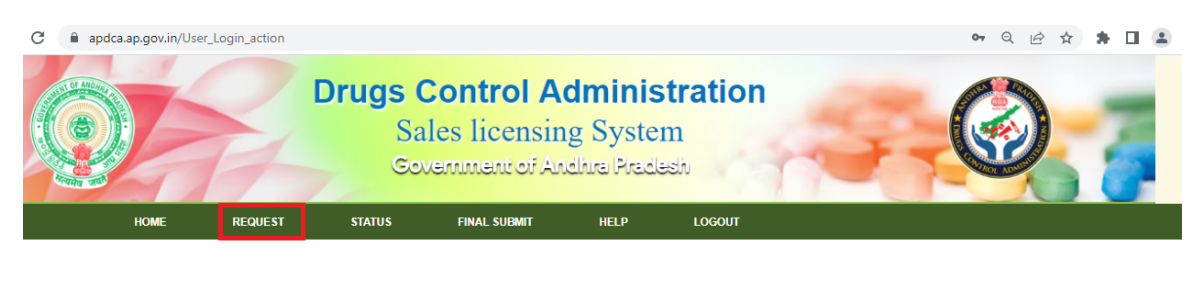

|                                          | CHECK LIST FOR GRANT / CHANGE OF PREMISES OF RETAIL LICENCE FROM-20, 21 (RETAIL)                                                                                                    |
|------------------------------------------|----------------------------------------------------------------------------------------------------|
| Statutory form-1                         | ) for licenses in form (20,21).                                                                                                    |
| Payment of Rs.15                         | 00/- for each license (for each form) through Paymtny Gateway                                                                                                    |
| Declaration by the<br>Permanent) for pr  | proprietor / Partner / Director / Competent Persons / Regd. Pharmacist with proof of residential address (Present and<br>of of residential address â€" Aadhar Card, Ration Card, Pass Port, Driving License, Voter ID.                      |
| Attested copy of p                       | artnership deed (on Rs.500/- stamp paper) / Memorandum and Atricles of Association.                                                                                                    |
| Copy of list of Dire                     | ctors downloaded from ROC website signed by Company Secretary / Managing Director (In case of company).                                                                                                    |
| In case of compar<br>copy of its board r | y an Affidavit under Section 34 of Drugs and Cosmetics Act, 1940 on Rs.20/- stamp paper duly notarized along with<br>esolution to this effect signed by company Secretary or Managing Director or Majority of the Directors of the company. |
| Special declaratio                       | n by Registered Pharmacist on Rs.20/- Non-Judicial stamp paper.                                                                                                    |
| Attested copy of F                       | egistered Pharmacist certificate (renewal up to date) affixed with latest original photograph and signature of the                                                                                                    |

5. The requisite details are entered including details of competent persons, Constitution, and Registered Pharmacist, Premises etc

| HOME                   | REQUEST | STATUS | FINAL SUBMI                                 | t Help         | LOGOUT     |             |                |                      |
|------------------------|---------|--------|---------------------------------------------|----------------|------------|-------------|----------------|----------------------|
|                        |         |        |                                             |                |            |             |                |                      |
|                        |         |        |                                             | RE             | EQUEST FO  | R LICENSES  | 1              |                      |
| Application I          | No::0   |        |                                             |                |            |             |                |                      |
| Firm Name*             |         |        | Test firm name                              |                |            | Prop/Cont   | act Person*    | test person          |
| Shop No & F            | Bldg*   |        | 123                                         |                |            | Address/A   | rea*           | test address         |
| Town*                  |         |        | test town name                              |                |            | Pin Code*   |                | 547845               |
| Constitution           | *       |        | Co-Operative                                | •              |            | Category*   |                | Firm 🗸               |
| Phone No*              |         |        | Enter Your Phone Numb                       | er             |            | Circle Nan  | ne*            | Krishna 🗸 🗸          |
| Area Name <sup>1</sup> |         |        | Vijayawada-II                               | •              |            | Jursidictio | n Name*        | Vijayawada-2 Town 🗸  |
| Email Id*              |         |        | testapplicant@gmail.com                     | n              |            | Mobile for  | sms*           | Enter Your mobile No |
| Adhar Numi             | ber     |        | Enter Your Aadhar numb                      | ber            |            | Pan Card    | Number         | ENTER YOUR PANCARD M |
| Upload Pho             | to      |        | Choose File girl.jp<br>Photo must be less t | g<br>than 40kb |            |             |                |                      |
|                        |         |        |                                             |                |            |             |                |                      |
|                        |         |        | Allonathy Retail                            | Allopathy-     | Restricted | Schedule Y  | Mohile License |                      |
|                        |         |        | - alopoury-i (otali                         | Wholesale      | Reserved   | ornedule X  |                |                      |
|                        |         |        | <20                                         | □20-B          | □20-A      | □20-F       | 20-BB          |                      |
|                        |         |        | _                                           |                |            |             |                |                      |

| HOME                  | REQUEST                        | STATUS                          | FINAL SUBMIT | HELP        | LOGOUT  |     |                      |                                  |
|-----------------------|--------------------------------|---------------------------------|--------------|-------------|---------|-----|----------------------|----------------------------------|
| REGISTERED PHARMACIST |                                |                                 |              |             |         |     |                      |                                  |
| Registered Pharmacist |                                |                                 | Compe        | tent Person |         |     | OConstitution Detail | ils                              |
| Reg No                | Name                           |                                 | SofWof       | Gender      |         | DOJ | Qual Status City Pa  | ancard Mobile Certificate Delete |
|                       |                                |                                 |              |             |         |     |                      | NO                               |
| REG.NO                |                                |                                 | Register     | ed Date:    |         |     | RP Valid Upto:       |                                  |
| Date Of Joining:      |                                |                                 | RP/CP/D      | IR Name:    |         |     | Gender:              | Select 🗸                         |
| Status:               | select                         | ~                               | Mobile N     | umber:      |         |     | Email ID:            |                                  |
| City:                 |                                |                                 | Address      |             |         |     | Pan Card:            |                                  |
| S/O OR W/O:           |                                |                                 |              |             |         |     |                      |                                  |
| Upload Photo          | Choose File<br>Photo must be I | Vo file chosen<br>ess than 40kb |              |             |         |     |                      |                                  |
| Qualification:        | □B.PHARM                       |                                 |              | RIENCE      | ■MCA    |     | DPH.D                | DPHARM.D                         |
| QUALIFIED             | D.PHARM                        |                                 | ⊡M.PHA       | RM          | DOTHERS |     |                      |                                  |
|                       |                                |                                 |              |             |         |     |                      |                                  |
|                       |                                |                                 |              |             |         |     |                      |                                  |
|                       |                                |                                 |              | UPLOAD DOCU | MENTS   |     |                      |                                  |

6. The applicant uploads all the signed requisite documents and pays the license fees online through payment portal

HOME

| REQUEST | STATUS                   | HINAL SUDIIII                                | HELP             | 200001   |  |
|---------|--------------------------|----------------------------------------------|------------------|----------|--|
|         |                          |                                              |                  |          |  |
|         | l                        | REQUIRED DOC                                 | UMENTS           | FORMAT   |  |
| 1       | DECLARATIC               | ON OF BUILDING OWNER                         | ર                | Download |  |
| 2       | DECLARATIO               | ON OF COMPETENT                              |                  | Download |  |
| 3       | DECLARATIC<br>AUTHORISEI | ON OF PROPRIETOR-PAI<br>D SIGNATORY-TRUSTY-S | RTNER-<br>SOCITY | Download |  |
| 4       | DECLARATIO               | ON OF REGISTIRED PHA                         | RMACIST          | Download |  |
| 5       | FORM 19                  |                                              |                  | Download |  |
| 6       | Form19C                  |                                              |                  | Download |  |
|         |                          |                                              |                  |          |  |

### Successfully Inserted

|      | UPLOAD REQUIRED DOCUMENTS                                            |                                                                                    |        |  |  |  |  |
|------|----------------------------------------------------------------------|------------------------------------------------------------------------------------|--------|--|--|--|--|
| S.No | Select Document Type                                                 | Document OR Image                                                                  | Action |  |  |  |  |
| 1    | Filled-In Application Form(Form 19/19A)                              | view                                                                               | DELETE |  |  |  |  |
| 2    | Address/ID proof along with Photo and Signature of<br>Building Owner | view                                                                               | DELETE |  |  |  |  |
|      | select V                                                             | Choose File No file chosen<br>File size less than 1MB and Upload PDF<br>Files Only | SUBMIT |  |  |  |  |

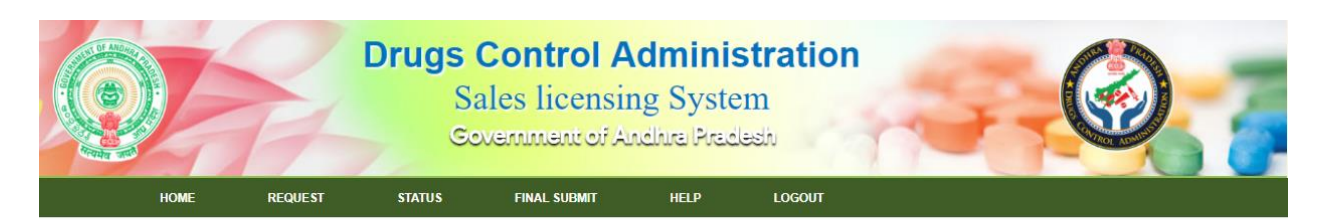

| APPLICATION FINAL SUBMIT |                |         |                            |            |  |  |
|--------------------------|----------------|---------|----------------------------|------------|--|--|
| S.No                     | Application No | Firm No | Firm Details               | MOBILE NO  |  |  |
| 1                        | 128655         | 0       | Test firm name/test person | 8754254524 |  |  |

| Designed and Developed at NIC APSC for DCA      |  |
|-------------------------------------------------|--|
| Copyright © 2018 NATIONAL INFORMATICS CENTRE NC |  |

|        | and the second second se |        |              |       |         | - |
|--------|----------------------------------------------------------------------------------------------------|--------|--------------|-------|---------|---|
|        |                                                                                                    |        |              |       |         |   |
| HOME   | REQUEST                                                                                                    | STATUS | EINAL SUBMIT | HEI D | LOCOLIT |   |
| TIONIL | NEGULAI                                                                                                    | SIAIUS | TIMAL SUDWIT | HEEF  | LOUGUI  |   |
|        |                                                                                                    |        |              |       |         |   |

| PA               | MENT DETAILS                 |  |  |  |
|------------------|------------------------------|--|--|--|
| Applicant Name   | Test Person                  |  |  |  |
| Application No   | 128655                       |  |  |  |
| Firm Name        | Test firm name               |  |  |  |
| Mobile No        | 8754254524                   |  |  |  |
| Department Name  | Drugs Control Administration |  |  |  |
| Service Code     | 4101                         |  |  |  |
| Service Name     | Grant of Licenses            |  |  |  |
| Applied Licenses | 20,21                        |  |  |  |
| License Fee      | 3000                         |  |  |  |
| Late Fee         | 0                            |  |  |  |
| User Charges     | 0.00                         |  |  |  |
| Total Amount     | 3000                         |  |  |  |
| Transaction ID   | D0603016128655060520221505   |  |  |  |
| PAY RESET        |                              |  |  |  |

7. User can know the status of the application in STATUS tab

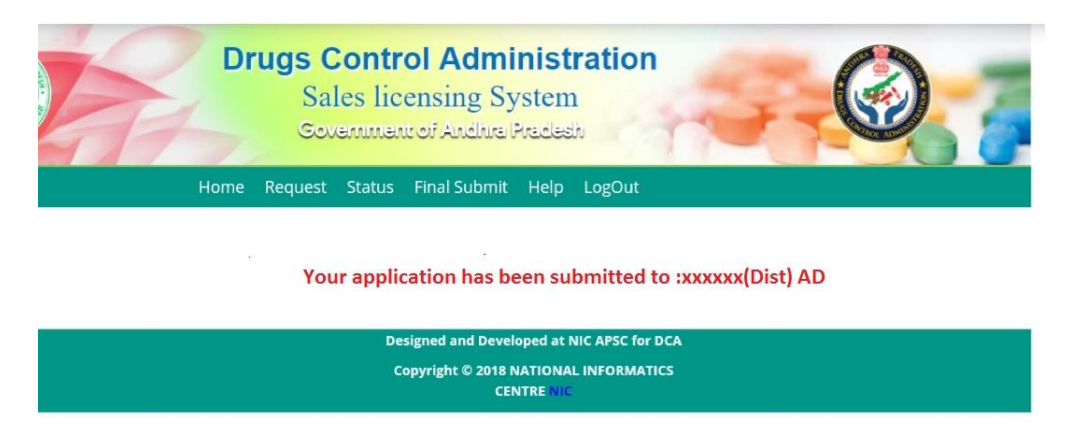

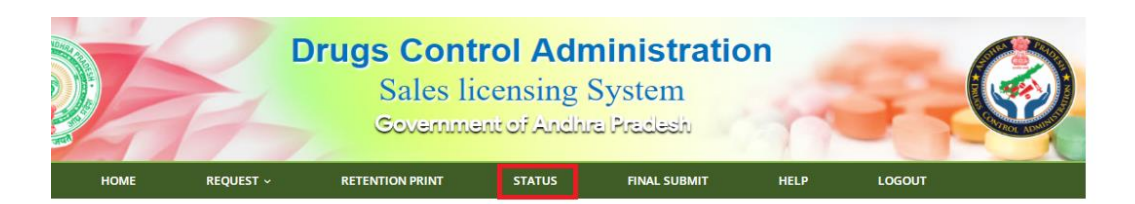

|               | Status                            | Remarks   | Applied<br>Date    | Application<br>No | S.No |
|---------------|-----------------------------------|-----------|--------------------|-------------------|------|
| RAISE<br>QUER | Pending For<br>Approval At<br>A.D | 20-G      | 01-12-2021         | 118018            | 1    |
|               | Granted                           | 21        | <b>1</b> 9-01-2022 | 118046            | 2    |
| RAISE<br>QUER | Incomplete<br>By User             | 20-B      | 06-12-2021         | 118026            | 3    |
| RAISE         | Pending For<br>Inspection At      | 20-A,21-A | 06-12-2021         | 118024            | 4    |

8. Once the Assistant Director login into system the pending applications list shown in the home page.

|      |         | Z         | Drug   | s Contro<br>Sales licer<br>Sovemment | I Administra<br>nsing System<br>of Andhra Pradesh | ation             | 3          |                            | 3             |
|------|---------|-----------|--------|--------------------------------------|---------------------------------------------------|-------------------|------------|----------------------------|---------------|
|      |         |           |        |                                      | User Name:-V.Vijaya Sheka                         | r Circle:-Krishna | Designatio | on:-Asst Director Employee | Code:-0416997 |
| HOME | PROFILE | REQUEST ~ | FIRM ~ | LICENSE ~                            | PHARMACIST ~                                      | REPORTS ~         | MIS ~      | DATA PURIFICATION ~        | LOGOUT ~      |

|            | PENDING REQUESTS |                   |                  |                 |           |         |              |         |            |         |                 |                   |                           |             |
|------------|------------------|-------------------|------------------|-----------------|-----------|---------|--------------|---------|------------|---------|-----------------|-------------------|---------------------------|-------------|
| Select ALL | S.No             | Application<br>No | Area<br>Name     | Applied<br>Date | Firm Name | Firm IC | Firm<br>Type | Remarks | Mobile     | Amount  | Payment<br>Date | View<br>Documents | Approve/ Reject<br>Reason | Raise Query |
| 2          | 1                | 117963            | Vijayawada-<br>I | 10-11-<br>2021  | test      | test    | BRA          | 20,21-B | 8974634354 | Rs. 0/- | 10-11-<br>2021  | View<br>Documents | Please Enter              | Raise Query |
|            | 2                | 117964            | Vijayawada-<br>I | 11-11-<br>2021  | test      | test    | FRM          | 20,21   | 8735435434 | Rs. 0/- | 11-11-<br>2021  | View<br>Documents | Please Enter              | Raise Query |
| D          | 3                | 117964            | Vijayawada-<br>I | 11-11-<br>2021  | test      | test    | FRM          | 20,21   | 8735435434 | Rs. 0/- | 11-11-<br>2021  | View<br>Documents | Please Enter              | Raise Query |

- 9. Assistant Director verifies the application and forwards the application to Drug Inspector for inspection and verification
- 10. Drugs Inspector conducts the inspection and fill the inspection details and send back to AD with remarks and inspection report. The Drugs Inspector may raise the queries for shortfall documents in queries section which will be visible in user login and he can respond with shortfalls.

|         |                      |                      |                                | User Nan     | ne:- <b>K.Dass</b> A | Area :- <b>Vijayawada</b> | <b>a-I</b> Designatio                             | n:-Drugs Inspector |
|---------|----------------------|----------------------|--------------------------------|--------------|----------------------|---------------------------|---------------------------------------------------|--------------------|
| PROFILE | REQUEST 🛩            | FIRM ~               | LICENSE ~                      | PHARMACIS    | it ~                 | REPORTS ~                 | MIS ~                                             | LOGOUT ~           |
|         | Firm<br>name(chain): | select               | <ul> <li>Firm name:</li> </ul> | test         |                      | Prop/Contact:             | test                                              |                    |
|         | Circle               | Krishna 🗸            | Area                           | Vijayawada   | -                    | Jurisidiction             | Kothapeta                                         | ~                  |
|         | Constitution:        | Government 🗸         | Category                       | Firm         | ~                    | Firm Area                 | 0.00                                              |                    |
|         | Establishment        | Distributor Agency 💙 | Ceiling                        | False Ceilin | g 🗸                  | Possession                | Owned !!                                          | ~                  |
|         | Shop<br>No&Bldg:     | 1231                 | Address                        | test         |                      | Town                      | test                                              |                    |
|         | Pincode              | 521154               | Phone:                         | 873643564    | 5                    | Storage<br>Types          | Aluminium Gla Racks Wooden Furnitur Drawers Pelle | re<br>ts           |
|         | Inspection<br>Date   | 24-01-2022           | 24HoursOp                      | en 🔽         |                      | Cold Storage              |                                                   |                    |
|         |                      |                      |                                |              |                      |                           |                                                   |                    |
|         |                      | Allo-R               | Allo-W                         | Restricted   | Schedule X           | Mobile Licens             | e                                                 |                    |
|         |                      | <b>2</b> 0           | 20-В                           | 🗆 20-A       | 20-F                 | 20-BB                     |                                                   |                    |
|         |                      |                      |                                |              |                      |                           |                                                   |                    |

11. Assistant Director check the inspection details and grants the license for the application or may raise the queries for shortfalls

|                      | LICENSES TO BE GRANTED FIRM |        |                                    |            |              |            |                   |                      |                                                                           |
|----------------------|-----------------------------|--------|------------------------------------|------------|--------------|------------|-------------------|----------------------|---------------------------------------------------------------------------|
|                      |                             |        | 4                                  | pplication | No:118034    |            |                   |                      |                                                                           |
| Firm<br>Name(chain): | -select 💙                   |        | Firm Name                          | admin      |              |            |                   | Prop/Contact:        | test                                                                      |
| Circle               | Krishna 💙                   |        | Area                               | Vijayav    | ada-I 💙      |            |                   | Jurisidiction/Mandal | Chittinagar 🗙                                                             |
| Establishment        | Dispensary Chemi: 💙         |        | Ceiling                            | Alumini    | um Patras 🗙  |            |                   | Possession           | On Lease 💙                                                                |
| Shop<br>No&Bidg:     | 345                         |        | Address                            | test       |              |            |                   | Town                 | test                                                                      |
| Pin Code             | 543213                      |        | Constitution:                      | Govern     | ment 💙       |            |                   | Storage Types        | □Auminium □ Glass<br>□ Racks<br>□ Wooden Furniture<br>□ Drawers □ Pellets |
| Firm Area            | 234                         |        | Phone:                             | 873545     | 2413         |            |                   | Category/Area        | Branch 💙                                                                  |
| Open 24<br>Hours     | 8                           |        | Cold Storage                       |            |              |            |                   | Inspected Date       | 17-03-2022                                                                |
| Recommend            | ~                           |        |                                    |            |              |            |                   |                      |                                                                           |
|                      |                             |        |                                    |            |              |            |                   |                      |                                                                           |
|                      |                             | Allo-R | Allo                               | N          | Restricted   | Schedule X | Mobile<br>Licensi |                      |                                                                           |
|                      |                             | 20     | 20                                 | ŀВ         | 20-A         | 20-F       | 20-8              | в                    |                                                                           |
|                      |                             | 21     | 21                                 | -8         | 21-A         | 20-G       | 21-8              | в                    |                                                                           |
|                      |                             |        | FC                                 | RWARDED    | BY:: K.Dass  |            |                   |                      |                                                                           |
| Query From<br>DI     | What do you think?          |        | AD Remark (<br>REJECT /<br>QUERY ) | What do    | o you think? |            | //                |                      |                                                                           |
|                      |                             |        | Gra                                | nt Re      | ject RESET   |            |                   |                      |                                                                           |
|                      |                             |        |                                    |            |              |            |                   |                      |                                                                           |

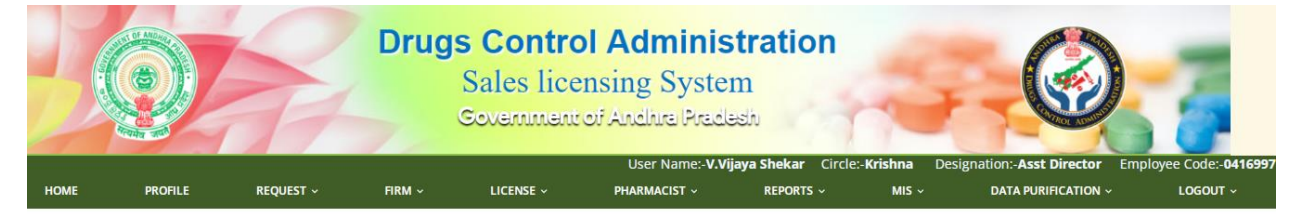

THE APPLICATION IS GRANTED WITH FIRM NUMBER 397470 AND LICENSES HAS BEEN GENERATED FOR FORMS 20,21 WITH NUMBERS AP/06/22/2022-159,AP/06/22/2022-160 RESPECTIVELY WHICH ARE VALID UPTO :05-05-2027

Designed and Developed at NIC APSC for DCA Copyright © 2018 NATIONAL INFORMATICS CENTRE 12. If the Assistant Director approves the application, the licenses will be downloaded by the Assistant Director and digitally signs it and will be sent to the applicant by email only.

| ۵                                                                                                    | GOVERNMENT OF ANDHRA PRADESH<br>DRUGS CONTROL ADMINISTRATION<br>FORM 20<br>[SeeRule 61 (1)]                                                                                                    |                                                                                    |  |  |  |  |  |  |  |  |
|----------------------------------------------------------------------------------------------------|----------------------------------------------------------------------------------------------------|------------------------------------------------------------------------------------|--|--|--|--|--|--|--|--|
| Partners/Directors/Gpa/As                                                                                                    |                                                                                                    | Registered Pharmacist                                                              |  |  |  |  |  |  |  |  |
| test ,Government                                                                                                    | BODDU VIJA                                                                                                    | (A KUMARI(BPH,EXP,OTH, ) and RegNo:135684                                          |  |  |  |  |  |  |  |  |
| LICENSE TO SELL, STOCK OR EXHIBIT[OR OFFER] FOR                                                                                                    | SALE OR DISTIBUTE BY RETAIL DRUGS OTHER THAN THOSE SPECIFIED IN [SCHEDULES C,C(1)                                                                                                    | AND X]                                                                             |  |  |  |  |  |  |  |  |
| 1. test, gserg Government of admin is here by licensed to sell                                                                                                    | stock or exhibit [or offer] for sale or distribute by                                                                                                    |                                                                                    |  |  |  |  |  |  |  |  |
| Retail Drugs other than those specified in [SCHEDULES C,C                                                                                                    | (1)AND X] of the drugs and cosmetic rules 1945, on the premises situated at                                                                                                    |                                                                                    |  |  |  |  |  |  |  |  |
| 345,test,test,543213,Krishna(DISTRICT) subject to the cond                                                                                                    | itions specified below and to the provisions of the Drugs and Cosmetics Act, 1940 and the rules there under.                                                                                   |                                                                                    |  |  |  |  |  |  |  |  |
| <ol><li>The licenses unless sooner suspended or cancelled, shall rema<br/>shall be assessed not less than once in three years or as needed as</li></ol>                                                                                                    | n valid perpetually. However, the compliance with the conditions of license and the provisions of the Drugs and<br>per risk based approach.                                                    | Cosmetics Act, 1940 (23 of 1940) and the Drugs and Cosmetics Rules, 1945           |  |  |  |  |  |  |  |  |
| 3. The sale shall be made under the personal supervision of a Registered Pharmaciis BODDU VIJAYA KUMARI(BPH,EXP,OTH, ), RegNo.135684, DOJ:16-12-2021. VADLA TEJESWARI(BPH,EXP,OTH, ), RegNo.126875, DOJ:15-12-2021.<br>GEVUKINTA SUNITHA(EXP,OTH, ), RegNo.132568, DOJ:08-12-2021. kovida munaga(BPH, ), RegNo.123586, DOJ:09-12-2021. K sucharitha(BPH, ), RegNo.123658, DOJ:15-12-2021. NAVULURI SIVARAMI REDDY(BPH, ), RegNo.132589, DOJ:08-12-2021. K sucharitha(BPH, ), RegNo.123658, DOJ:15-12-2021. NAVULURI SIVARAMI REDDY(BPH, ), RegNo.132589, DOJ:08-12-2021. K sucharitha(BPH, ), RegNo.123658, DOJ:15-12-2021. NAVULURI SIVARAMI REDDY(BPH, ), RegNo.132589, DOJ:08-12-2021. K sucharitha(BPH, ), RegNo.123658, DOJ:08-12-2021. NAVULURI SIVARAMI REDDY(BPH, ), RegNo.132589, DOJ:08-12-2021. K sucharitha(BPH, ), RegNo.132658, DOJ:08-12-2021. NAVULURI SIVARAMI REDDY(BPH, ), RegNo.132589, DOJ:08-12-2021. K sucharitha(BPH, ), RegNo.132658, DOJ:08-12-2021. NAVULURI SIVARAMI REDDY(BPH, ), RegNo.132589, DOJ:08-12-2021. K sucharitha(BPH, ), RegNo.132658, DOJ:08-12-2021. NAVULURI SIVARAMI REDDY(BPH, ), RegNo.132589, DOJ:08-12-2021. K sucharitha(BPH, ), RegNo.132658, DOJ:08-12-2021. NAVULURI SIVARAMI REDDY(BPH, ), RegNo.132589, DOJ:08-12-2021. K sucharitha(BPH, ), RegNo.132658, DOJ:08-12-2021. NAVULURI SIVARAMI REDDY(BPH, ), RegNo.132589, DOJ:08-12-2021. K sucharitha(BPH, ), RegNo.132658, DOJ:08-12-2021. NAVULURI SIVARAMI REDDY(BPH, ), RegNo.132689, DOJ:08-12-2021. K sucharitha(BPH, ), RegNo.132658, DOJ:08-12-2021. NAVULURI SIVARAMI REDDY(BPH, ), RegNo.132689, DOJ:08-12-2021. K sucharitha(BPH, ), RegNo.132658, DOJ:08-12-2021. NAVULURI SIVARAMI REDDY(BPH, ), REGNO.12021. K sucharitha(BPH, ), RegNo.132658, DOJ:08-12-2021. NAVULURI SIVARAMI REDDY(BPH, ), REGNO.12021. K sucharitha(BPH, ), REGNO.12021. K sucharitha(BPH, ), REGNO.12021. K sucharitha(BPH, ), REGNO.12021. K sucharitha(BPH, ), REGNO.12021. K sucharitha(BPH, ), REGNO.12021. K sucharitha(BPH, ), REGNO.12021. K sucharitha(BPH, ), REGNO.12021. K sucharitha(BPH, ), REGNO.12021. K sucharitha(BP |                                                                                                    |                                                                                    |  |  |  |  |  |  |  |  |
| 4. Categories of drugs - DRUGS OTHER THAN THOSE SPECIFIED IN ISCHEDULES C.C.(1) AND XI License No: AP 06/22/2022-159                                                                                                    |                                                                                                    |                                                                                    |  |  |  |  |  |  |  |  |
| This is a system generated license in Sales Licensing System (<br>Date:06/05/2022                                                                                                    | This is a system generated license in Sales Licensing System of Andhra Pradesh Drug Control Administration<br>Date:06/05/2022                                                                  |                                                                                    |  |  |  |  |  |  |  |  |
|                                                                                                    |                                                                                                    |                                                                                    |  |  |  |  |  |  |  |  |
| 1 This licence shall be displayed in a prominent place in a part of the premises open to the public                                                                                                    |                                                                                                    |                                                                                    |  |  |  |  |  |  |  |  |
| 2. The licensee shall comply with the provisions of the Drugs and                                                                                                    | Cosmetics Act, 1940 and the Rules thereunder for the time being in force.                                                                                                    |                                                                                    |  |  |  |  |  |  |  |  |
| 3. The licensee shall report to the licencing authority any change                                                                                                    | in the qualified staff incharge within one month of such change                                                                                                    |                                                                                    |  |  |  |  |  |  |  |  |
| 4. No drug shall be sold unless such drug is purchased under cash<br>5. The licensee shall inform the Licensing Authority in writing in                                                                                                    | or Credit memo from a duly licensed dealer or a duly licensed manufacturer.<br>the event of any change in the constitution of the firm operating under the license. Where any change in the co | estitution of the firm takes place the current licence shall be deemed to be valid |  |  |  |  |  |  |  |  |
| . The inclusive same more a second number of the second second       |                                                                                                    |                                                                                    |  |  |  |  |  |  |  |  |
| Note: The License shall remain valid if the licensee deposits a license retention fee equivalent to the fee required for the grant of license before the expiry of a period of every succeeding five years from the date of its issue. Next                                                                                                    |                                                                                                    |                                                                                    |  |  |  |  |  |  |  |  |
| due date for payment of Retention fee: 05-05-2027 Pleas                                                                                                    | the date for asymem of Retention fee. 08-08-2027 Please visit http://apdca.ap.gov.im/for depositing retention fee.                                                                             |                                                                                    |  |  |  |  |  |  |  |  |
| Firm_no         Circle_Name         Area_Name           397470         Krishna         Vijeyawada-I         NIC                                                                                                    |                                                                                                    |                                                                                    |  |  |  |  |  |  |  |  |

## 2. Retention (Renewal) of Sales Licenses (Form 20, 21, 20B, 21B, 20F, 20G) (Only if no changes to the license):

1. Applicant logins on the portal with the registered credentials and clicks on Request tab and click on Apply for Retention

2. The applicant pays the license fees online

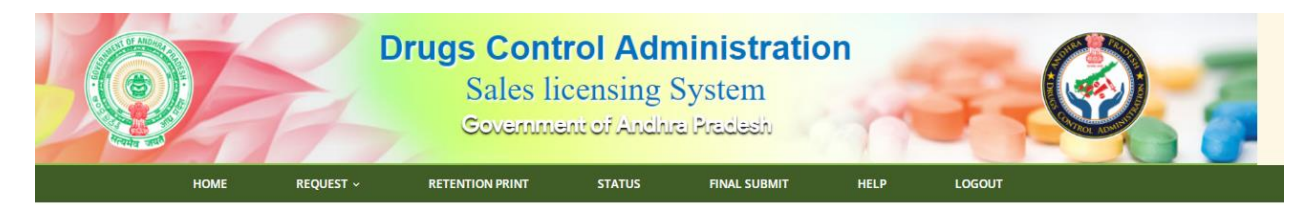

Last Login Time:null RETENTION OF LICESNSE Select ALL License Name License No Expiry Date 12-03-2022 21 20BB 12-03-2022 20A 12-03-2022 21A 12-03-2022 12-03-2022 20B

3. Applicant takes the retention print from Retention print option.

| LICENSE RETENTION DETAILS                                                             |                             |  |  |  |  |  |
|---------------------------------------------------------------------------------------|-----------------------------|--|--|--|--|--|
| FIRM NO.                                                                              | 397450                      |  |  |  |  |  |
| APPLICANT NAME:                                                                       | test                        |  |  |  |  |  |
| APPLICANT EMAIL:                                                                      | amendtest@gmail.com         |  |  |  |  |  |
| FIRM NAME:                                                                            | test firm                   |  |  |  |  |  |
| ADDRESS:                                                                              | 534,new address,test,345567 |  |  |  |  |  |
| MOBILE NO :                                                                           | 8568568678                  |  |  |  |  |  |
| DEPARTMENT TRANSACTION ID:                                                            | D06220749397450060520220205 |  |  |  |  |  |
| TRANSACTION STATUS:                                                                   | Success                     |  |  |  |  |  |
| APPLIED LICENSES:                                                                     | 20B                         |  |  |  |  |  |
| TRANSACTION AMOUNT:                                                                   | Rs. 1500.0000/-             |  |  |  |  |  |
| TRANSACTION DATE:                                                                     | null                        |  |  |  |  |  |
| License No :0601AB2002 has been retained for a period from :10-05-2021 to :09-05-2026 |                             |  |  |  |  |  |

#### List Of Registered New Pharamacist

| Sno | Regno        | Name | Gender |
|-----|--------------|------|--------|
| 1   | R-P-78546756 | gesr | м      |